LVT919xx 系列 快速指南 (V03)

# 一、 机器前面板、后端口示意图

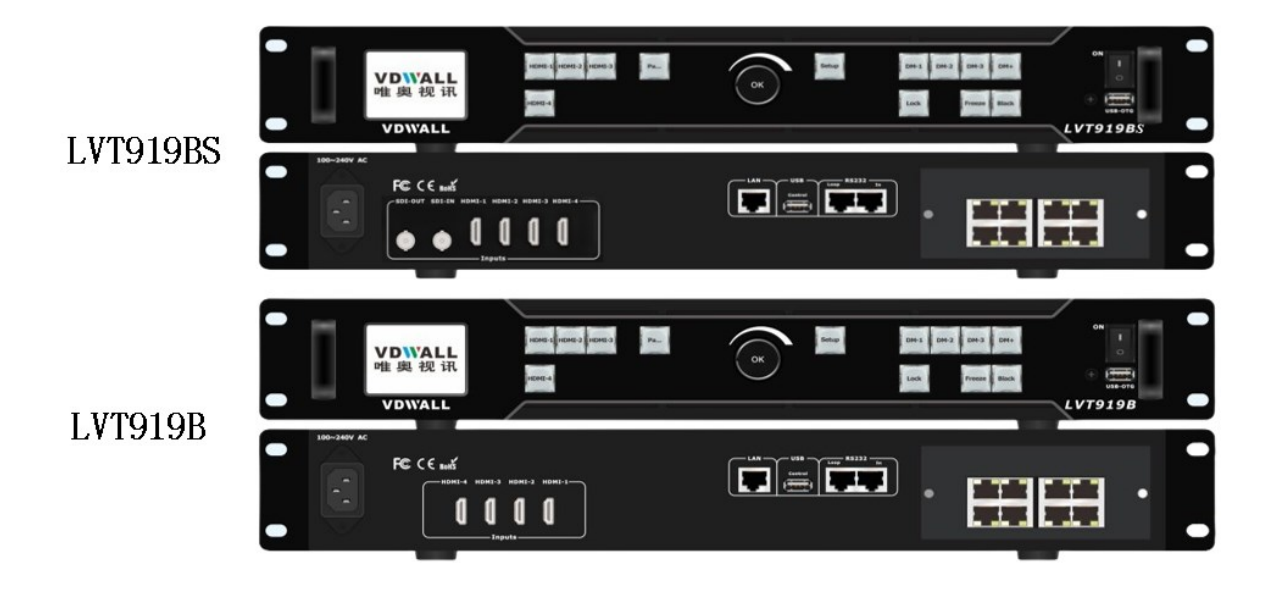

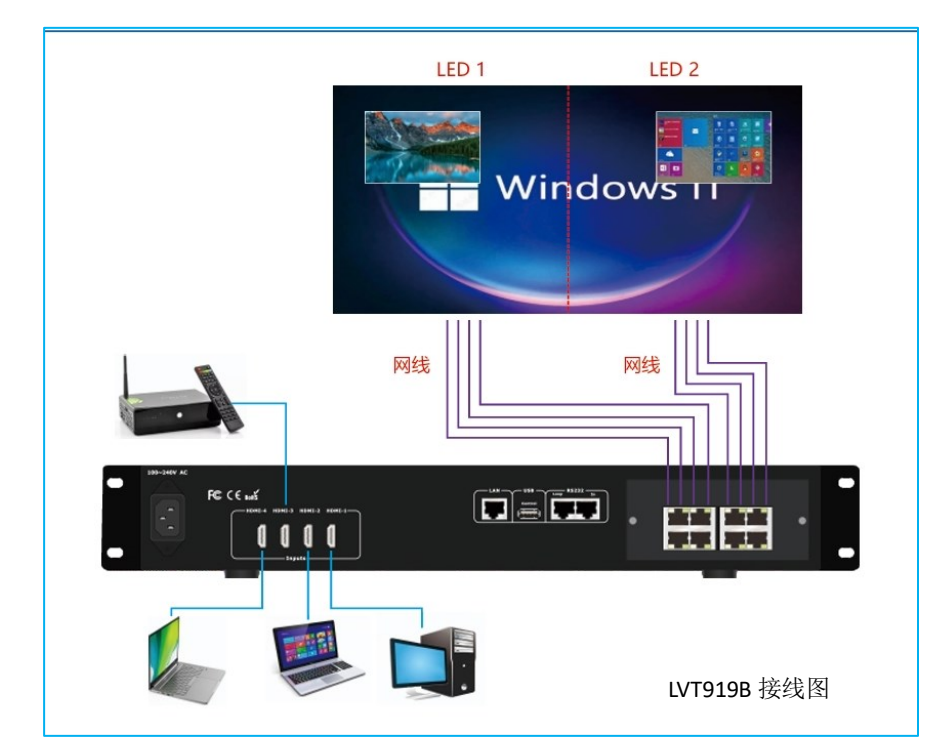

# 二、 输入输出端口的信号连接(以 LVT919B 为例)

# 三、 面板按键操作与 LCD 显示

# 3.1) 视频输入端口及信号状态显示

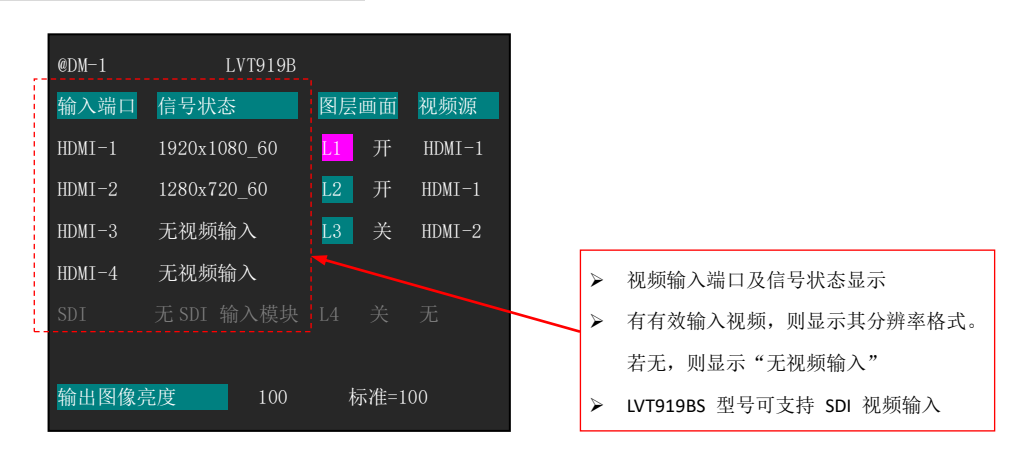

# 3.2) L1/ L2 /L3 各图层画面的开关

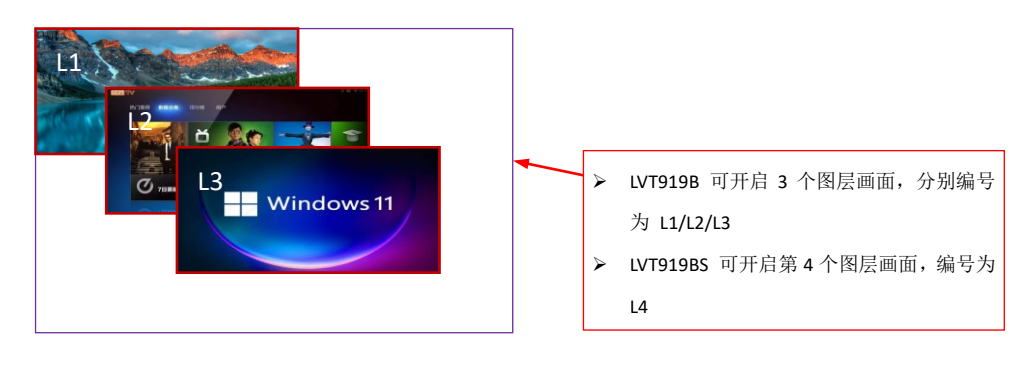

| @DM-1  | LVT919B      | ,     |        |  |
|--------|--------------|-------|--------|--|
| 输入端口   | 信号状态         | 图层画面  | 视频源    |  |
| HDMI-1 | 1920x1080_60 | LI 开、 | HDMI-1 |  |
| HDMI-2 | 1280x720_60  | L2 开  | NDMI-1 |  |
| HDMI-3 | 无视频输入        | L3 关  | HDMI-2 |  |
| HDMI-4 | 无视频输入        |       |        |  |
| SDI    | 无 SDI 输入模块   |       |        |  |
|        |              |       |        |  |
| 输出图像亮  | 亳度 100       | 标准=]  | 100    |  |

#### 3.3) L1/ L2 /L3 各图层画面信号源选择与切换

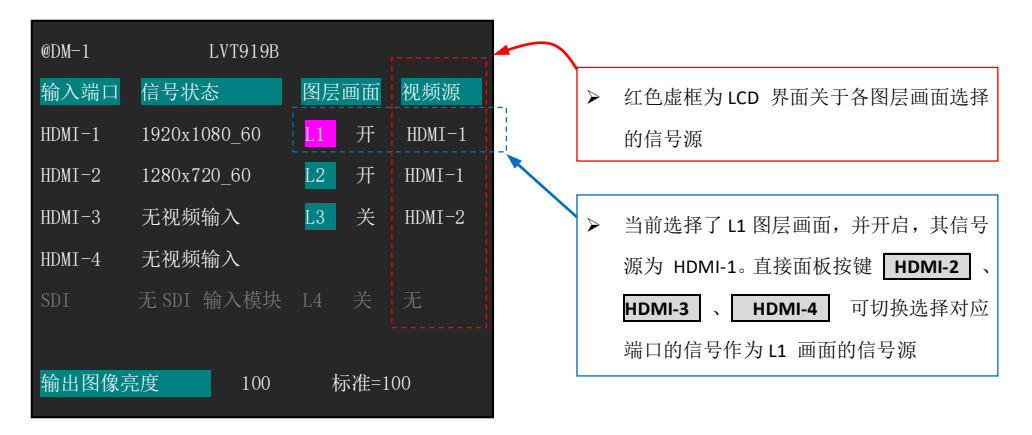

#### 3.4)显示模式切换

LVT919xx 的显示模式指的是 L1\L2\L3\L4 4 个图层画面在 LED 大屏上的显示排列(即各图层画面的 大小和位置), 以及各图层画面的开关和选择的信号源。如下图所示为 LVT919B 3 套显示模式 DM-1/DM-2/DM-3 分别显示的画面效果。

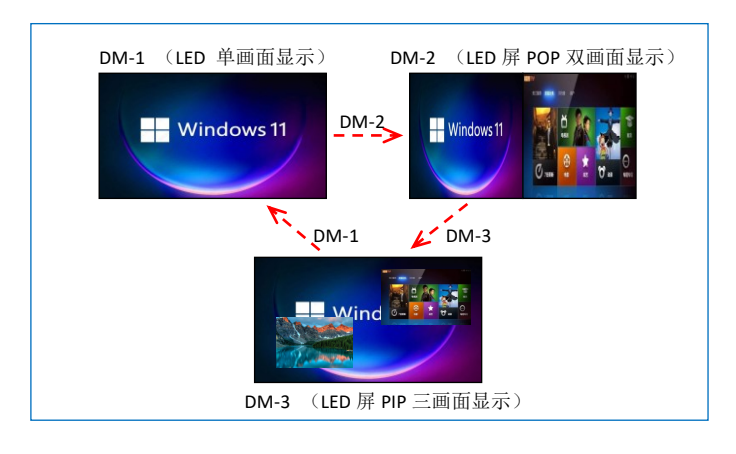

LVT919xx 可以预设好 5 套显示模式, 直接面板按键 DM-1 、 DM-2 、 DM-3 可直接切换对 应显示模式 。 DM+ 可在菜单选择切换到 DM-4 、 DM-5 显示模式。

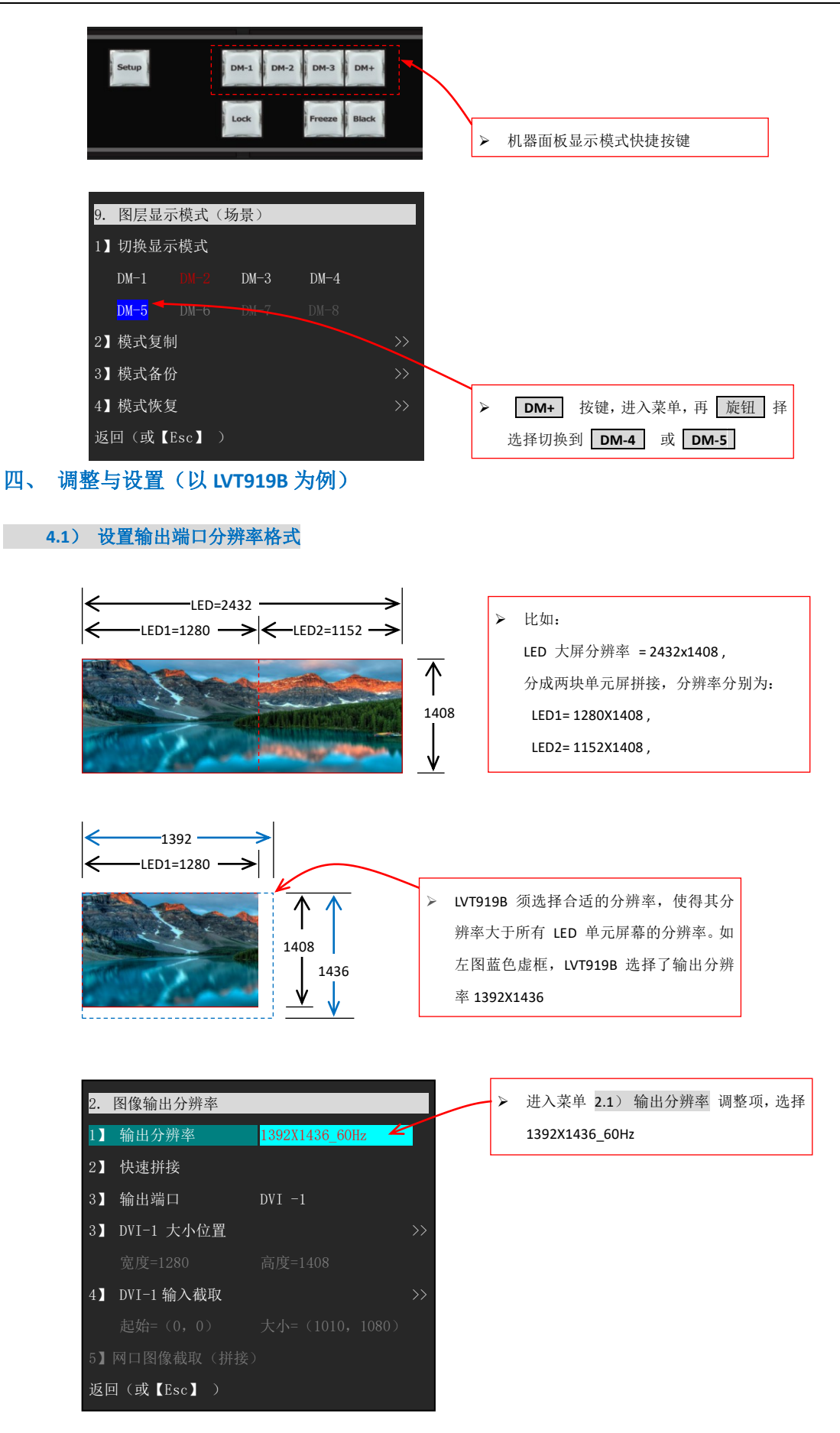

#### 4.2) 对 LVT919B 八个输出网口,进行快速拼接设置

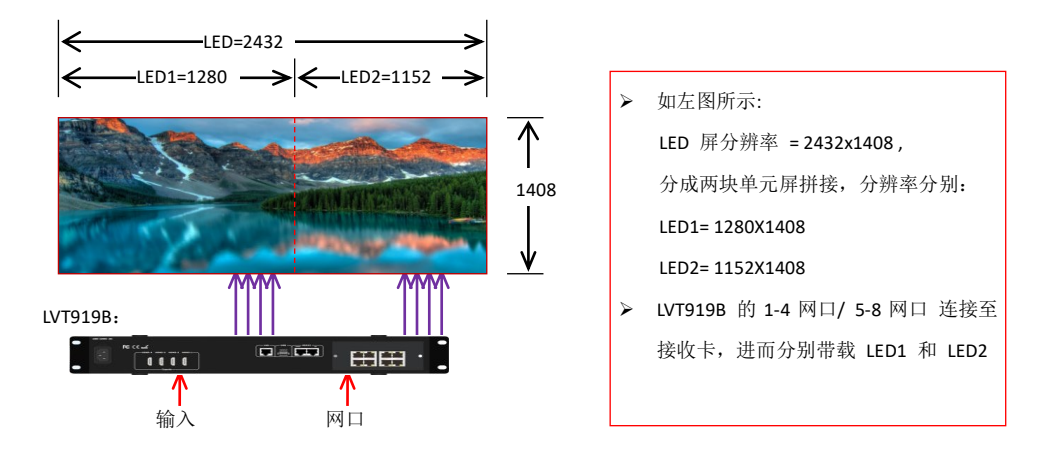

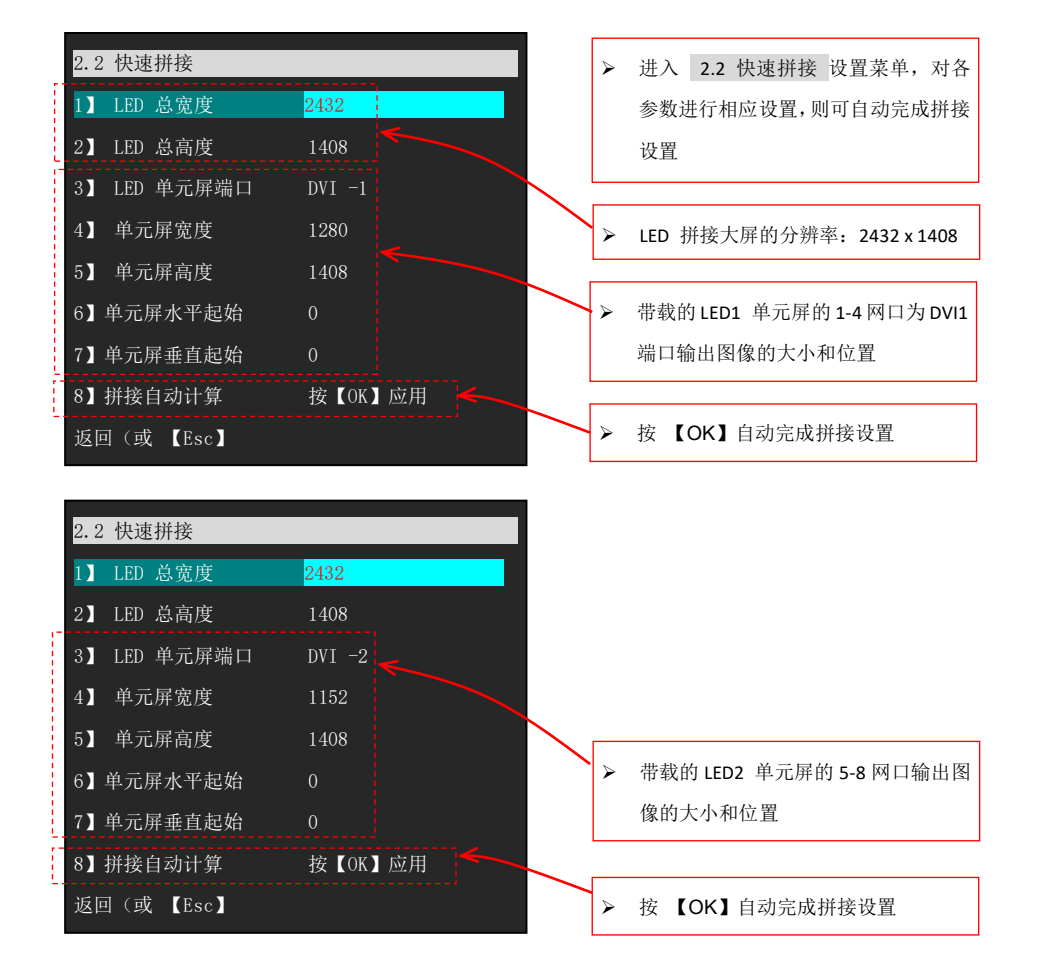

### 4.3) 输出端口输出画面的大小位置调整

在 2.2 快速拼接 设置后,可进入菜单 2.4 输出画面大小和位置 对网口的输出参数进行手动微调

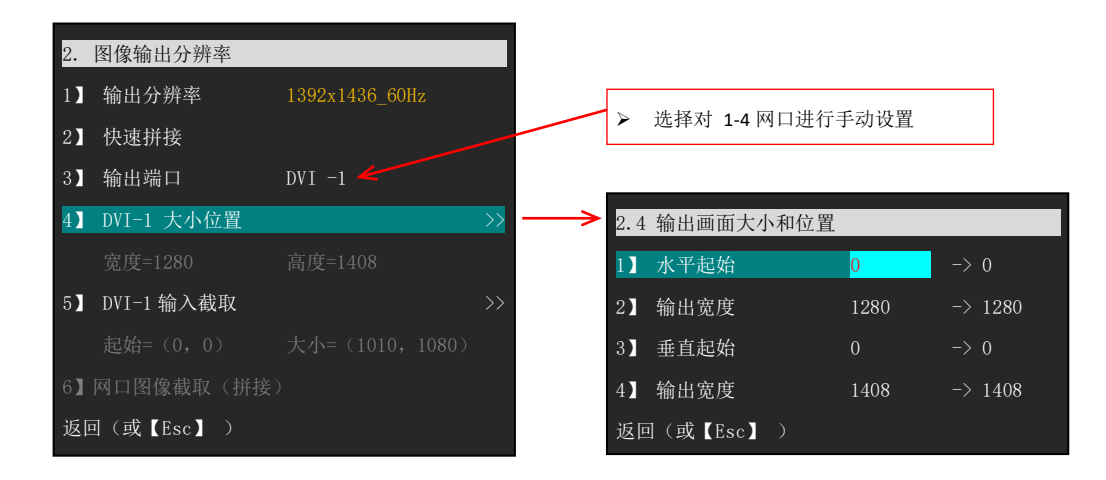

#### 4.4) 输出端口截取输入图像的大小位置调整

在 2.2 快速拼接 设置后,可 进入菜单 2.5 截取输入画面 对输出口的截取参数进行手动微调,使得 LED 整屏 画面刚好拼接对齐

| 2.         | 图像输出分辨率    |                |    |
|------------|------------|----------------|----|
| 1          | 输出分辨率      | 1392x1436_60Hz |    |
| 2]         | 快速拼接       |                |    |
| 3]         | 输出端口       | DVI -1         |    |
| 4)         | DVI-1 大小位置 |                | >> |
|            | 宽度=1280    |                |    |
| 5]         | DVI-1 输入截取 |                | >> |
|            |            |                |    |
| 6 <b>]</b> | 网口图像截取(拼接  |                |    |
| 返          | 回(或【Esc】)  |                |    |

## 4.5) L1/ L2 /L3/L4 各图层画面的大小位置的设置

LVT919xx 每个图层画面的大小和位置可在 LED 大屏上任意设置,但 LVT919BS 机型在开启 L5 图层后,L4 和 L5 图层分 别只能在输出的左半边和右半边区域。

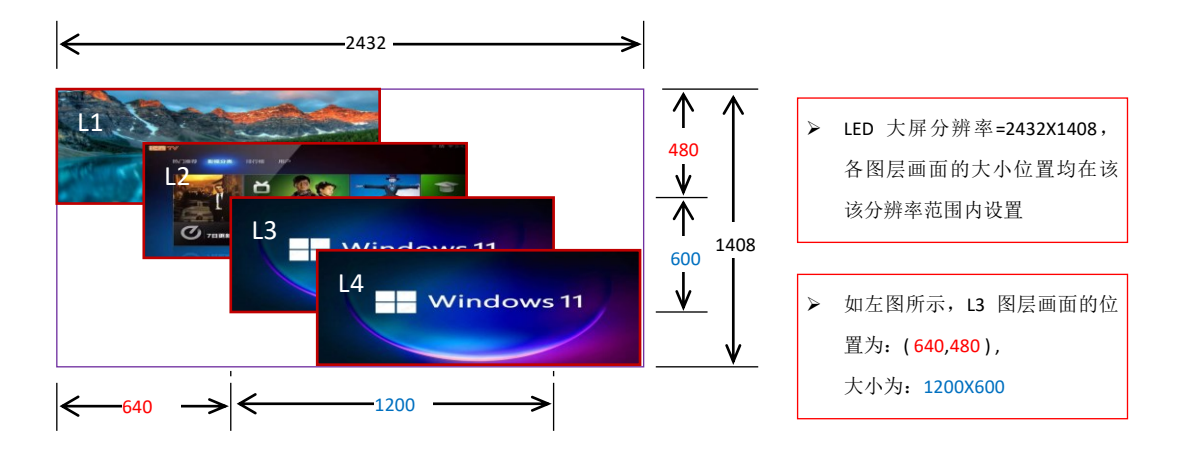

进入设置菜单 4. 图层画面,如下:

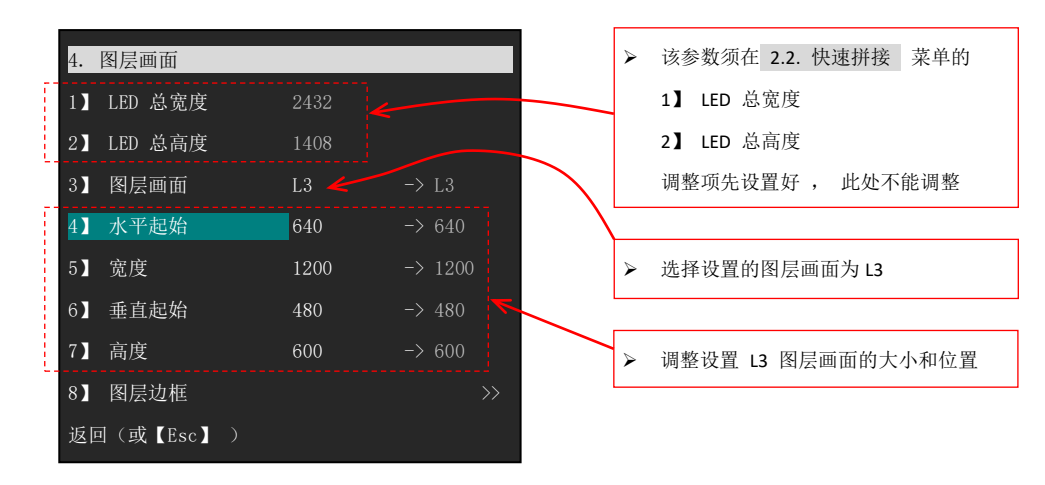

## 五、 主要技术规格

| 输入         |    |                 |                            |           |         |  |  |  |  |  |
|------------|----|-----------------|----------------------------|-----------|---------|--|--|--|--|--|
| 端口         | 数量 | 标准              | 规格参数                       |           |         |  |  |  |  |  |
|            |    |                 | 分辨率                        | 颜色        | 色深      |  |  |  |  |  |
| HDMI-1     |    |                 |                            | RGB444    | 8Bits   |  |  |  |  |  |
| HDMI-2     | 4  | HDMI1.4b        | CEA-861-D,                 | /YCbCr420 | /10Bits |  |  |  |  |  |
| HDMI-3     |    |                 | ≤ 1920×1080p_60Hz          | /YCbCr422 |         |  |  |  |  |  |
| HDMI-4     |    |                 |                            | /YCbCr444 |         |  |  |  |  |  |
| SDI        | 1  | SMPTE 424       | SMPTE 296: 1280×720p_50Hz  | YCbCr422  | 8Bits   |  |  |  |  |  |
| (LVT919BS) |    | SMPTE 425(A/B)  | 1280×720p_60Hz             |           | /10Bits |  |  |  |  |  |
|            |    | SMPTE 292       | SMPTE 274: 1920×1080p_25Hz |           |         |  |  |  |  |  |
|            |    | (HD-SDI/3G-SDI) | 1920×1080p_30Hz            |           |         |  |  |  |  |  |
|            |    |                 | 1920×1080p_50Hz            |           |         |  |  |  |  |  |
|            |    |                 | 1920×1080p_60Hz            |           |         |  |  |  |  |  |

## LVT919xx 系列速指南

| 输出 |                    |      |                              |                |                |        |       |  |  |  |
|----|--------------------|------|------------------------------|----------------|----------------|--------|-------|--|--|--|
| 端口 | 数量                 | 标准   | 规格参数                         |                |                |        |       |  |  |  |
|    |                    |      |                              | 颜色             | 色深             |        |       |  |  |  |
|    | 8                  |      |                              | 1920×1080_60Hz | 3296×644_60Hz  |        |       |  |  |  |
|    | (LVT919B/LVT919BS) |      |                              | 2656×798_60Hz  | 2192×952_60Hz  | RGB444 | 8Bits |  |  |  |
| 网口 |                    | RJ45 | 预置                           | 1824×1116_60Hz | 1600×1270_60Hz |        |       |  |  |  |
|    |                    |      |                              | 1392×1436_60Hz | 1200×1600_60Hz |        |       |  |  |  |
|    |                    |      |                              | 1080×1780_60Hz |                |        |       |  |  |  |
|    |                    |      | 自定义 宽度≤ 3936 ,高度≤ 3936 @60Hz |                |                |        |       |  |  |  |